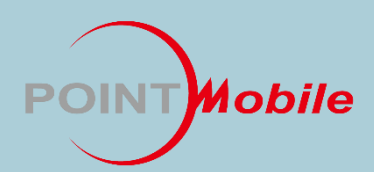

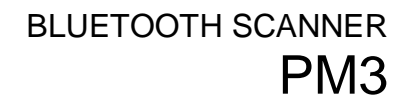

# PM3 User Manual

| point mobile |  |
|--------------|--|
|              |  |
|              |  |
|              |  |
|              |  |
|              |  |
|              |  |
|              |  |
|              |  |

# **Table of Contents**

| 1. Introduction                    | 4  |
|------------------------------------|----|
| 1.1 About PM3 Bluetooth Scanner    | 4  |
| 1.2 Symbols in this manual         | 4  |
| 1.3 Accessories                    | 5  |
| 2. Getting Started                 | 6  |
| 2.1 Charge the Device              | 6  |
| 2.2 Turn Your Device On & Off      | 6  |
| 3. Get to Know Your Device         | 7  |
| 3.1 Front Panel Layout             | 7  |
| 3.2 Back Panel Layout              | 7  |
| 3.3 Left Side Panel Layout         | 8  |
| 3.4 Top Panel Layout               | 8  |
| 3.5 Bottom Panel Layout            | 8  |
| 3.6 LED Indicator                  | 9  |
| 3.7 USB Cable                      | 9  |
| 3.8 Battery Power                  | 9  |
| 3.9 Sleep Mode                     | 9  |
| 3.10 PM3 Technical Specifications  | 10 |
| 4. Using the Buttons               | 11 |
| 5. Using the Image Engine          | 12 |
| 5.1 Overview                       | 12 |
| 5.2 Available Image Engines        | 13 |
| 5.3 Depth of Field                 | 13 |
| 5.4 Supported Bar Code Symbologies | 13 |
| 5.5 To Decode a Barcode            | 13 |
| 6. Using the Laser/CCD Engine      | 14 |
| 6.1 Overview                       | 14 |
| 6.2 Available Laser Engines        | 14 |
| 6.3 Depth of Field                 | 14 |
| 6.4 Supported Bar Code Symbologies | 15 |
| 6.5 Decoding a Barcode             |    |

| 6.6 Scanning Positions                        | 16   |
|-----------------------------------------------|------|
| 7. Bluetooth                                  | 17   |
| 7.1 Enabling the Bluetooth                    | 17   |
| 7.2 Pairing Bluetooth Devices                 | 17   |
| 7.3 Reconnecting HID                          | 17   |
| 8. User Menus                                 | 18   |
| 9. Admin Menus                                | 19   |
| 10. Initializing the Memory                   | 24   |
| 11. Using the USB Memory in Connection with F | °C24 |
| 12. Troubleshooting and Note                  | 25   |
| 12.1 Firmware Update                          | 25   |
| 12.2 Factory Reset                            | 26   |
| 13. Safety Regulations                        | 27   |
| 13.1 Battery Safety                           | 27   |
| 13.2 General Safety Rules                     | 28   |
| 13.3 Power Supply                             | 28   |
| 13.4 Laser Safety                             | 29   |
| 13.5 LED Safety                               | 30   |
| 13.6 CB Scheme                                | 30   |
| 13.7 Radio Compliance                         | 30   |
| 13.8 WEEE Compliance                          | 31   |
| 13.9 Canadian Compliance                      |      |

## 1. Introduction

This manual generally provides you with the safety information and basic features and operations of the PM3 device. Please read all safety precautions and this manual carefully before using your device and peripherals to ensure safe and proper use.

## 1.1 About PM3 Bluetooth Scanner

The new PM3 is the latest generation Bluetooth scanner, combining a pocket-sized form factor. The PM3 is designed for retail warehousing and logistics applications where maximum performance and durability is required in compact Handheld device.

The PM3 is available in different models depending on the options.

## **1.2 Symbols in this manual**

In this manual, some important items are described with the symbols shown below. Be sure to read these items before using this equipment.

MARNING Indicates a potentially hazardous situation which, if not avoided, could result in death serious injury, or serious damage, or fire in the equipment or surrounding objects.

CAUTION Indicates a potentially hazardous situation which, if not avoided, may result in minor or moderate injury, partial damage to the equipment or surrounding objects, or loss of data.

Indicates information to which you should pay attention when operating the equipment.

#### **PM3 User Manual**

## **1.3 Accessories**

#### **Power Supply**

AC Adaptor

INPUT: AC100~240V 50/60Hz, OUTPUT: DC5V 0.7A Power Supply

#### Cables

Packed with the Power Supply

#### Others

Customized necklace String (when requested)

PM3 Bluetooth Scanner contains the following items basically:

- Bluetooth scanner
- 5V/0.7A AC Adaptor with USB type C cable
- AC Plugs

**NOTE:** Keep the original packaging for use when sending products to the technical assistance center. Damage caused by improper packaging is not covered under the warranty

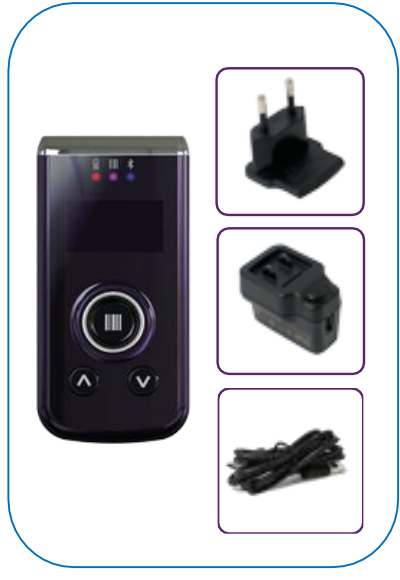

# 2. Getting Started

## 2.1 Charge the Device

Battery pack is assembled inside of the PM3 Bluetooth scanner. Charge the device with the charging cable for **about 4 hours before initial use**.

- 1. Attach the appropriate plug adapter to the plug of the power cable.
- 2. Insert the plug into the appropriate power source.

Plug the Bluetooth scanner power cable into the USB connector on the side end of the unit.

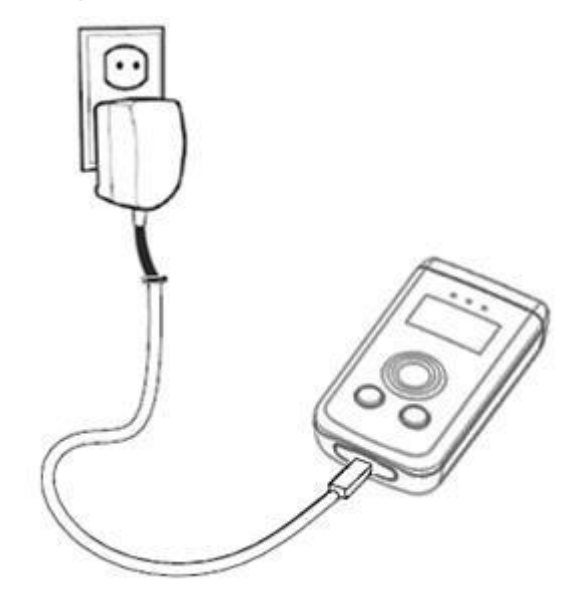

WARNING: Use only Point Mobile-approved peripherals, power cables, and power adapters. Unauthorized peripherals, cables, or power adapters may cause explosion or damage on your device. DO NOT attempt to charge damp/wet Bluetooth scanners or batteries. All components must be dry before connecting to an external power source.

Batteries must be charged at a temperature ranging from  $0\sim45^{\circ}C$  (±3°C). If you don't follow the guide, it might have a harmful effect on the battery life.

CAUTION: After the device has been charged, disconnect the DC Power Jack. If you stay on that plug-in use, it is possible to break the power cord.

## 2.2 Turn Your Device On & Off

To turn on, press the **UP button** for 1 second.

To turn off, press the **UP button** for 5 seconds.

# 3. Get to Know Your Device

3.1 Front Panel Layout

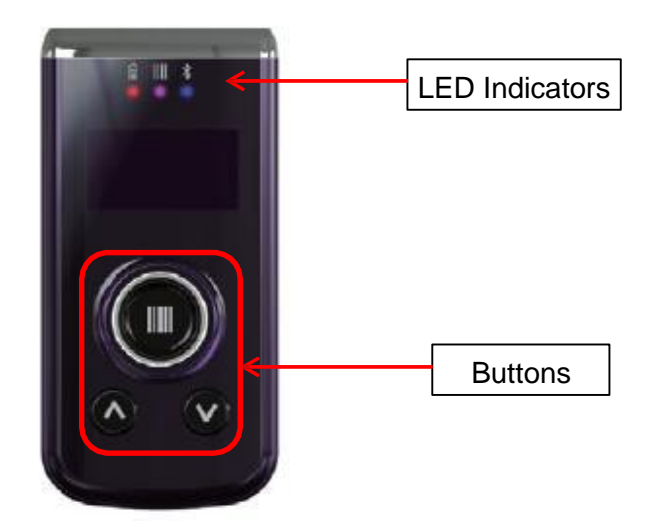

## 3.2 Back Panel Layout

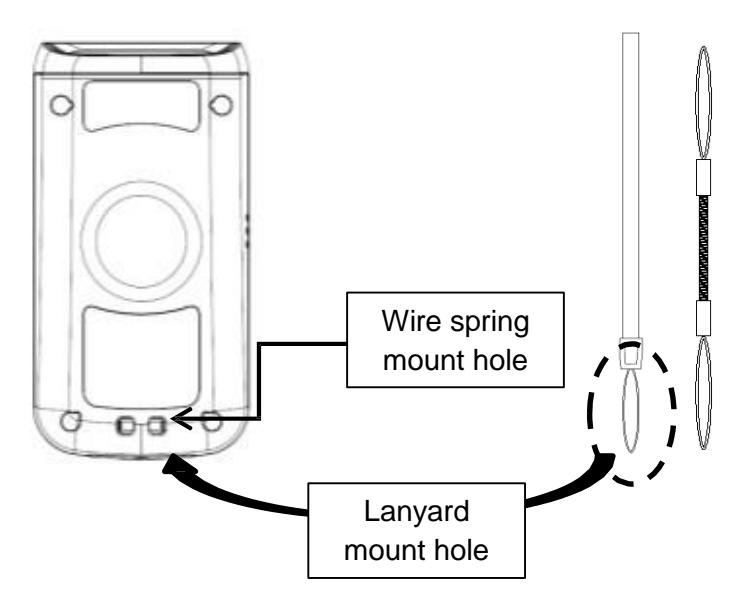

## Battery Installed Inside of the Device

For information about battery power, see <u>Battery Power</u>.

## Speaker

The integrated speaker sounds audio signals as you scan bar code labels and enter data, the speaker meets the following SPL levels at 10cm:

- 500Hz–70dB
- 1kHz–80dB
- 4kHz-80dB

## 3.3 Left Side Panel Layout

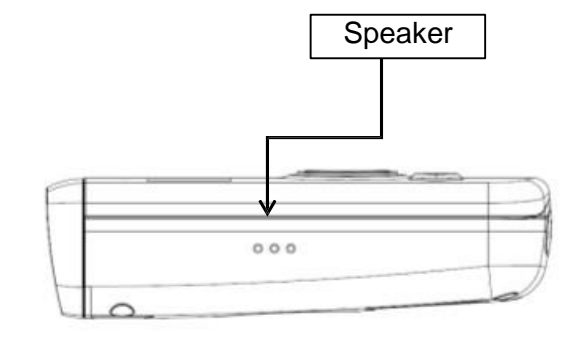

## 3.4 Top Panel Layout

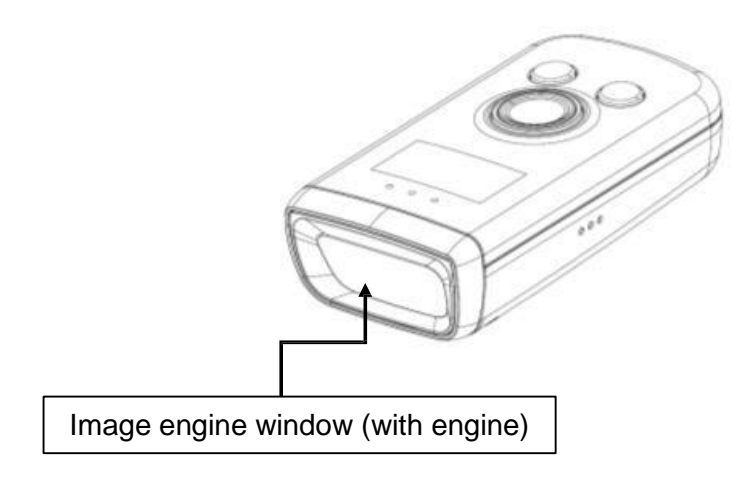

#### Image Engine Window

The angled image engine reads and decodes most popular bar code symbolizes. For more information, see <u>Using the Image Engine</u>.

## 3.5 Bottom Panel Layout

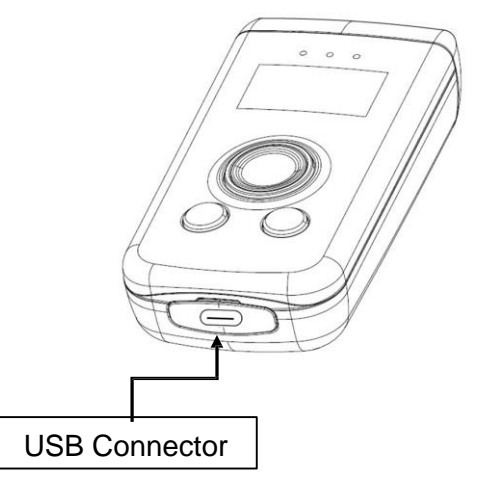

#### **USB** Port

This connector supports full speed USB 2.0 communication also external power from the adaptor that is included with the terminal. When connected to the adaptor, the terminal is powered and the main battery pack is charging.

## **3.6 LED Indicator**

Shows the information needed to operate your device as follows:

#### **LED Color Meaning**

#### • Battery LED (Left)

- Red Lights when main battery is charging
- Green Lights when main battery charging has completed.

#### • Scan LED (Middle)

- Red Lights when a scan fails
- Blue Lights when a scan pass
- Bluetooth LED (Right)
  - Blue Lights when Bluetooth pairing has completed

## 3.7 USB Cable

The USB type C cable is used when communicating between the terminal and a host computer to transfer data via the USB interface.

## **3.8 Battery Power**

The battery works to prevent data loss when the terminal is used over long periods of time. **The battery must be charged to full capacity before using the BLUETOOTH SCANNER AC Adaptor for the first time!** 

Charge the Bluetooth scanner with AC Adaptor for about 4 hours before initial use.

## 3.9 Sleep Mode

Sleep Mode suspends PM3 operation. The device appears to be **off** when in Sleep Mode. The device is programmed to go into Sleep Mode automatically when inactive for a specified period of time. You can set this time period in the **Sleep Timeout** menu.

# 3.10 PM3 Technical Specifications

| Model                           | PM3                                                                                                   |  |
|---------------------------------|----------------------------------------------------------------------------------------------------|--|
| Operating System                | Firmware                                                                                              |  |
| Processor                       | ATMEL SAM4S16C, 32-bit ARM® Cortex®-M4 RISC processor 120Mhz                                          |  |
| Memory                          | 1MB(PGM), 4MB Storage Flash, 128KB RAM                                                                |  |
| Display                         | Bright OLED/ 0.96 inch (21.74mm x 11.18mm Active Area)<br>128x64 Dot Passive Matrix/Monochrome (Blue) |  |
| Scan Engine                     | 1D engine: SE-965HP<br>2D engine: SE4710<br>CCD: SE655                                                |  |
| Buttons                         | 3 buttons [ 1 scan button, 2 menu buttons (Up & Down) ]                                               |  |
| Audio                           | Built-in speaker                                                                                      |  |
| 1/0                             | Full Speed USB v2.0(12Mbps) Client.<br>support USB Disk Mode & USB to Serial mode                     |  |
| Battery                         | 3.7V, 900mAh Lithium Polymer battery                                                                  |  |
| Expected Charge<br>Time         | < 4 hours (from Low-Battery Shutdown level)                                                           |  |
| Charging<br>Peripherals         | USB Cable                                                                                             |  |
| Operating<br>Temperature        | -10°C to 50°C                                                                                         |  |
| Charging<br>Temperature         | 0~45°C (±3°C))                                                                                        |  |
| Storage<br>Temperature          | -20°C to 60°C                                                                                         |  |
| Humidity                        | 95% humidity, non-condensing                                                                          |  |
| Construction                    | High impact resistant PC housings                                                                     |  |
| Drop                            | 1.5m multiple drops to concrete, MIL-STD-810G                                                         |  |
| ESD                             | Air: ± 15kV Direct: ± 8kV                                                                             |  |
| Environmental                   | Independently certified to meet IP54 standards for moisture and particle resistance (IEC 60529)       |  |
| Dimensions                      | 78.5mm x 39.0mm x 19.4mm                                                                              |  |
| Weight                          | SE655: 61g<br>SE965: 65g<br>SE4710: 65g                                                               |  |
| Bluetooth                       | Bluetooth Class 2, v4.2                                                                               |  |
| Notification<br>Vibration Motor | Yes                                                                                                   |  |

# 4. Using the Buttons

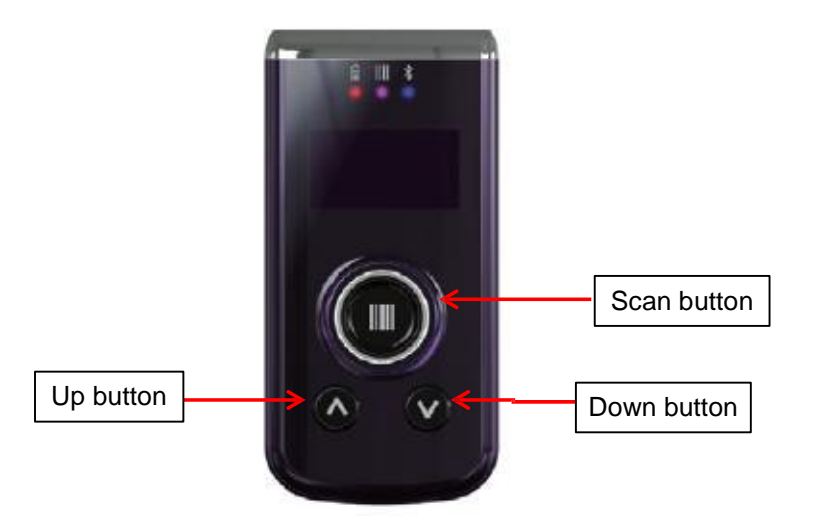

#### **Scan Button**

Located at the center for easy access with either hand. Scanning Barcodes or choosing options in menu.

#### Up / Down Button

Located at the bottom left / right.

Moving up / down in the menu

**NOTE:** Press the UP and DOWN buttons at the same time to move to the main menu

|                | On Idle Screen                                                                                                    | On Menu Screen                                                                                           |
|----------------|----------------------------------------------------------------------------------------------------|----------------------------------------------------------------------------------------------------|
| SCAN<br>Button | <ul><li>Scans</li><li>Starts/Stops Auto Scan</li></ul>                                                                                                    | <ul><li>Selects Menus</li><li>Selects settings</li></ul>                                                 |
| UP Button      | <ul> <li>Turns off when pressing for 5 seconds</li> <li>Turns on when pressing for 1 second on power OFF</li> <li>Display enters to the menu screen when pressing with DOWN button at the same time</li> </ul>                                                   | <ul> <li>Moves up to the menu above</li> <li>Keeps it moving up when pressing for 3 seconds</li> </ul>   |
| DOWN<br>Button | <ul> <li>Disconnects BT when pressing for 3 seconds if BT is connected</li> <li>Tries to reconnect when pressing for 1 second if disconnected on BT HID mode</li> <li>Display enters to the menu screen when pressing with UP button at the same time</li> </ul> | <ul> <li>Moves down to the menu below</li> <li>Keeps it moving up when pressing for 3 seconds</li> </ul> |

# 5. Using the Image Engine

## 5.1 Overview

The BLUETOOTH SCANNER contains an SE4710 2D image engine that instantly reads all popular 1D and 2D bar codes and supports omni-directional aiming and decoding or a SE965HP, SE655 1D laser engine that reads all popular 1D bar codes. The image engine can also capture digital images, such as signatures and pictures.

**NOTE:** It may not read the barcode due to specular reflection if scanning from directly above. Try again after changing angle.

**NOTE:** It may not read the barcode, if this Bluetooth scanner is too close to or too far from the barcode even if the barcode is within the aiming range. Move the Bluetooth scanner toward or away from the barcode slowly and try again. The aiming range is for reference only.

**NOTE:** It may not read the barcode if the barcode surface is curved. Scan the barcode at the center of the aiming range.

**IPNOTE:** It may not read the barcode if the barcode surface is dirty. Try again after cleaning the barcode.

**NOTE:** It may not read the barcode if the image engine window is dirty. Try again after wiping the window with a cotton swab or similar soft object gently.

**NOTE:** It may not read the barcode according to the direct sunlight or the brightness of the surrounding. Try again away from the direct sunlight. Try again after adjusting the brightness of the surrounding if indoors.

**NOTE:** It may not read the barcode if it is blue on white background. Try again after changing angle or adjusting the brightness of the surrounding.

**NOTE:** It may not read the barcode if it is black on silver background. Try again after changing angle or adjusting the brightness of the surrounding.

**NOTE:** Bar codes printed on glossy or laminated paper are best read at angles greater than 5° in relation to the Laser Engine. This prevents bright illumination reflections from being returned to the Laser Engine.

**IFNOTE:** Performance may be impacted by bar code quality and environmental conditions

**NOTE:** Misreading may occur, if the bar code isn't positioned correctly. Recommended scanner beam positions are as follows

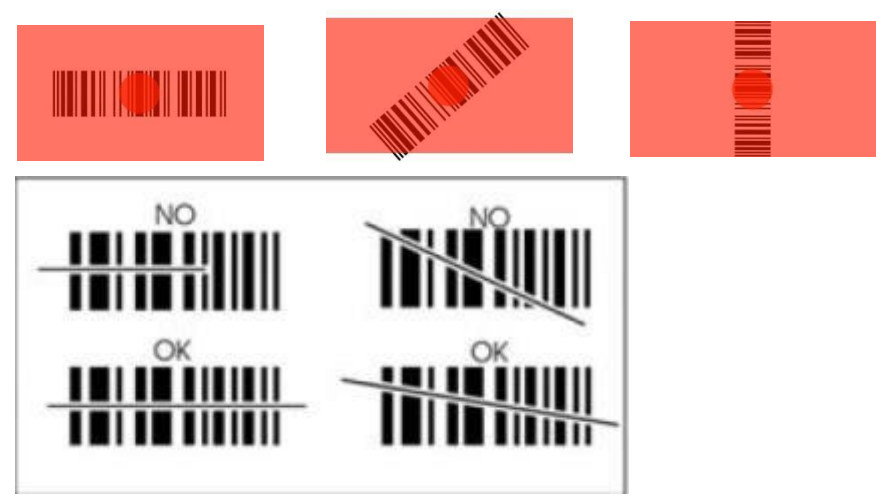

## 5.2 Available Image Engines

The BLUETOOTH SCANNER is equipped with an SE4710.

## 5.3 Depth of Field

#### Depth of Field for SE4710

| Bar Code Type            | Scan Angle /Focus Position | Near Distance    | Far Distance     |
|--------------------------|----------------------------|------------------|------------------|
|                          |                            | Guaranteed       | Guaranteed       |
| PDF417, 5mil.<br>80% MRD | Default                    | 4.25 in/10.79 cm | 7.25 in/18.51 cm |
| UPCA, 13mil.<br>80% MRD  | Default                    |                  | 19.9 in/50.54 cm |

## 5.4 Supported Bar Code Symbologies

| Symbology Type        | Symbology Name                                                                                                    |
|-----------------------|----------------------------------------------------------------------------------------------------|
| SE4710<br>Symbologies | UPC A, UPC E, UPC E1, EAN 8, EAN 13, BOOKLAND EAN,<br>CODE 128, GS1 128, ISBT 128, CODE 39, TRIOPTIC CODE 39,<br>CODE 93, CODE 11, INTERLEAVED 2 OF 5, DISCRETE 2 OF 5,<br>CODABAR, MSI, GS1 DATABAR, GS1 DATABAR LIMITED, GS1<br>DATABAR EXPANDED, UCC COUPON, CHINESE 2 OF 5,<br>MATRIX 2 OF 5, KOREAN 3 OF 5, US POSTNET, US PLANET,<br>UK POSTAL, JAPAN POSTAL, AUSTRALIA POST,<br>NETHERLANDS KIX CODE, USPS 4CB/ONE<br>CODE/INTELLIGENT MAIL, UPU FICS POSTAL, COMPOSITE<br>CC-C, COMPOSITE CC-A/B, COMPOSITE TLC-39, PDF417,<br>MICROPDF417, DATA MATRIX, MAXICODE, QR CODE, MICRO<br>QR, AZTEC, HAN XIN |
|                       |                                                                                                    |

## 5.5 To Decode a Barcode

- 1. Position the Bluetooth scanner over the barcode.
- 2. A range of 4–10 inches (10–25 cm) from the bar code is recommended.
- 3. Project the aiming brackets by pressing and holding the **Scan button**. The Scan LED lights red.
- 4. Center the aimer crosshair over the bar code. The aiming beam should be oriented in line with the barcode to achieve optimal decoding.
- 5. When the bar code is successfully decoded, the scan LED lights blue and the terminal beeps.

# 6. Using the Laser/CCD Engine

## 6.1 Overview

The BLUETOOTH SCANNER (SE965HP laser version, SE655 CCD version) contains a laser diode that emits a beam toward an oscillating mirror that scans through the code and the reflected light is bounced off of two mirrors back to the collector. The laser version reads all popular 1D bar codes.

**NOTE:** Performance may be impacted by bar code quality and environmental conditions.

## 6.2 Available Laser Engines

The BLUETOOTH SCANNER can be equipped with an SE965HP or SE655 laser/CCD engine (depending on the configuration purchased).

## 6.3 Depth of Field

#### Depth of Field for SE965HP

| Symbol Density/           | Bar Code Content/ | Typical Working Ranges |           |  |
|---------------------------|-------------------|------------------------|-----------|--|
| W-N Ratio                 | Contrast (Note 1) | Near                   | Far       |  |
| 5.0 mil                   | 1234              | 1.2 in                 | 7.7 in    |  |
| Code 128                  | 80% MRD           | 3.05 cm                | 19.56 cm  |  |
| 5.0 mil                   | ABCDEFGH          | 1.2 in                 | 12.5 in   |  |
| Code 39; 2.5:1            | 80% MRD           | 3.05 cm                | 31.75 cm  |  |
| 7.5 mil                   | ABCDEF            | 1.1 in                 | 18.5 in   |  |
| Code 39; 2.5:1            | 80% MRD           | 2.79 cm                | 46.99 cm  |  |
| 10 mil                    | ) mil 1234        |                        | 19.0 in   |  |
| Code 128 80% MRD          |                   | 3.05 cm                | 48.26 cm  |  |
|                           |                   | Note 3                 |           |  |
| 13 mil                    | 12345678905       | 1.6 in                 | 27.0 in   |  |
| 100% UPC                  | 80% MRD           | 4.06 cm                | 68.58 cm  |  |
| 15 mil                    | 1234              | 1.0 in                 | 29.5 in   |  |
| Code 128                  | 80% MRD           | 2.54 cm                | 74.93 cm  |  |
|                           |                   | Note 3                 |           |  |
| 20 mil                    | 123               | 1.4 in                 | 52.0 in   |  |
| Code 39; 2.2:1            | 80% MRD           | 3.56 cm                | 132.08 cm |  |
|                           |                   | Note 3                 |           |  |
| 55 mil                    | CD                | 3.4 in                 | 100.0 in  |  |
| Code 39; 2.2:1            | 80% MRD           | 8.64 cm                | 254.00 cm |  |
|                           |                   | Note 3                 |           |  |
| 100 mil                   | 123456            | 2 ft                   | 17 ft     |  |
| Code 39; 3.0:1 reflective | 80% MRD           | 60.96cm                | 518.16 cm |  |
|                           |                   | Note 3                 |           |  |

#### Notes:

1. Contrast measured as Mean Reflective Difference (MRD) at 650 nm.

 Working range specifications at ambient temperature (23°C), photographic quality symbols. Pitch=10°, roll=0°, skew=0°, ambient light < 150 ft-candles using Symbol or equivalent decoder.</li>

3. Dependent on width of bar code.

4. Distances measured from front edge of chassis.

#### Depth of Field for SE655

| Barcode           | Distance | Typical            | Guaranteed         |
|-------------------|----------|--------------------|--------------------|
| Code 128<br>5mil  | Near     | 2.75 in. / 70 mm   | 3.90 in. / 99 mm   |
|                   | Far      | 8.25 in. / 210 mm  | 6.25 in. / 159 mm  |
| Code 39           | Near     | 2.25 in. / 57 mm   | 3.15 in. / 80 mm   |
| omii              | Far      | 9.75 in. / 248 mm  | 8.00 in. / 203 mm  |
| Code 39<br>7.5mil | Near     | 1.50 in. / 38 mm   | 2.50 in. / 64 mm   |
|                   | Far      | 12.75 in. / 324 mm | 10.25 in. / 260 mm |
| 100%              | Near     | 2.00* in. / 51 mm  | 2.25 in. / 57 mm   |
| UFC-A             | Far      | 15.75 in. / 400 mm | 11.00 in. / 279 mm |
| Code 39           | Near     | 1.50* in. / 38 mm  | 2.00* in. / 51 mm  |
| 201111            | Far      | 24.0 in. / 610 mm  | 18.25 in. / 464 mm |

Notes:

Distances are measured from the front flange surface of the image lens.

The distances marked with asterisk (\*) are a result of the field of view (FOV) limitation. 2

Image signal should be with "Raw" option checked 3.

Successful decoder criteria: Less than 250ms decode time, maximum of two attempts. Symbols are to be mounted with a pitch of 15 +/- 3 degrees away from the engine. 4

5.

Maximum allowable roll angle of symbols relative to the engine mounting base plane is +/- 3.0 degrees.

## 6.4 Supported Bar Code Symbologies

| Symbology Type         | Symbology Name                                                                                                    |
|------------------------|----------------------------------------------------------------------------------------------------|
| SE965HP<br>Symbologies | UPC A, UPC E, UPC E1, EAN 8, EAN 13, BOOKLAND EAN,<br>CODE 128, GS1 128(EAN 128), ISBT 128, CODE 39, TRIOPTIC<br>CODE 39, CODE 93, CODE 11, INTERLEAVED 2 OF 5,<br>DISCRETE 2 OF 5, CODABAR, MSI, GS1 DATABAR 14, GS1<br>DATABAR LIMITED, GS1 DATABAR EXPANDED, UCC<br>COUPON, CHINESE 2 OF 5, MATRIX 2 OF 5, KOREAN 3 OF 5 |
| SE655<br>Symbologies   | UPC A, UPC E, UPC E1, EAN 8, EAN 13, BOOKLAND EAN,<br>CODE 128, GS1 128(EAN 128), ISBT 128, CODE 39, TRIOPTIC<br>CODE 39, CODE 93, CODE 11, INTERLEAVED 2 OF 5,<br>DISCRETE 2 OF 5, CODABAR, MSI, GS1 DATABAR 14, GS1<br>DATABAR LIMITED, GS1 DATABAR EXPANDED, UCC<br>COUPON, CHINESE 2 OF 5, MATRIX 2 OF 5                |

## 6.5 Decoding a Barcode

- 1. Position the Bluetooth scanner over the barcode.
- 2. A range of 4-10 inches (10-25 cm) from the bar code is recommended.
- 3. Project the aiming beam by pressing and holding the Scan button. The Scan LED lights red.
- 4. Center the aimer beam horizontally over the bar code and highlight all of the vertical bars of the bar code. The aiming pattern is smaller when the terminal is held closer to the code and larger when the terminal is held farther from the code. Symbologies with smaller bars or elements (mil size) should be read closer to the unit whereas larger bars or elements (mil size)

should be read farther from the unit.

5. When the bar code is successfully decoded, the scan LED lights blue and the terminal beeps.

## 6.6 Scanning Positions

The aiming beam must be aimed across the entire bar code to provide you with the best scanning performance. The aiming pattern is smaller when the terminal is held closer to the code and larger when the terminal is held farther from the code. Symbologies with smaller bars or elements (mil size) should be read closer to the unit whereas larger bars or elements (mil size) should be read farther from the unit.

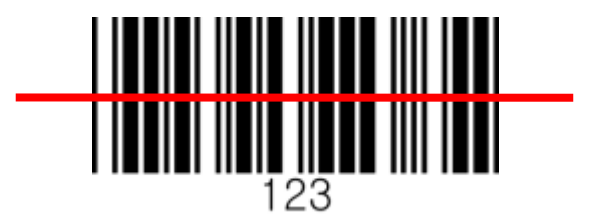

## 7. Bluetooth

Bluetooth wireless technology is a short-range communications technology to connect portable and/or fixed devices while maintaining high levels of security.

## 7.1 Enabling the Bluetooth

- 1. Choose Admin Menu > Bluetooth > Power
- 2. Choose Enabled and Save

**NOTE:** Area coverage and Bluetooth radio performance may vary, due to environmental conditions or interference caused by other devices (microwave ovens, radio transmitters, etc.).

## 7.2 Pairing Bluetooth Devices

Connecting Bluetooth devices usually requires them to be paired; the same PIN must be entered for each device.

- 1. Select **Pairing** from main menu.
- 2. Search the Bluetooth device from the smartphone and connect.

If you want to pair with SPP mode,

- 1. Start Bluetooth pairing from PM3 device.
- 2. Launch **PMSync** app from your phone and search the device by selecting the button below.

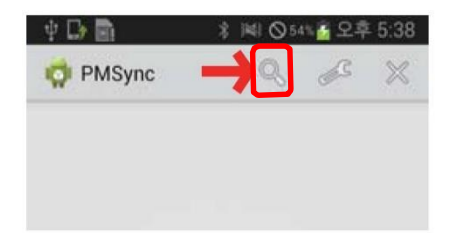

3. Select a device from the list and connect.

## 7.3 Reconnecting HID

When HID is disconnected while using PM3 device, reconnection is available by following the options below.

- 1. Admin Menu > Bluetooth > HID Settings > HID Reconnect > Enabled
- 2. Press DOWN button for 3 second to reconnect
- 3. Bluetooth Connected is shown on the display when successfully reconnected

## 8. User Menus

To use the User Menu, Select User Settings in the main menu

- 1. Auto Scan
  - You can select Auto Scan and the scanning time.
  - Default: Disabled & 0.5 sec
- 2. Beeper Volume
  - Beeper Volume can be adjusted.
  - Volume size is available among **None**, **Low**, **Middle**, **High**.
  - Default: High
- 3. Vibrator
  - You can select the vibrator working when scanning is succeeded or failed.
  - Vibration time can be selected among None, Short, Middle, Long.
  - Default: None
- 4. Connect Mode
  - Bluetooth transfer mode can be selected.
  - Default: SPP.

## 9. Admin Menus

To use the administrator menu, select Admin Menu in the main menu.

General uses may not change the settings of the admin menu. Ask for help to an administrator when changes are required.

- 1. Barcode/Scan
  - 1.1 View Data
    - Searching or deleting the saved barcode data

#### 1.2 Symbologies

- You can select use or disuse of barcode type.
- When \* is shown at the left corner of the display, it means the barcode type is being used.

#### 1.3 Code Options

- Set the detail symbology options for each of the scanner type

#### 1.4 Scan Options

- 1.4.1 Scanner Lock
  - Scanner Lock Setting

#### 1.4.2 LED On Scan

- LED alert setting when scanning is "success" and "Fail"

#### 1.4.3 Trigger Release

- Operation mode setting for scan trigger. Default is Disabled.
- When enabling, scan button should be pressed in order to apply the trigger time.
- Scanner Trigger becomes "off" when the button is not pressed
- Trigger Time is continued if the button is not pressed when the device is disabled

#### 1.4.4 Trigger Timeout

- Set the Scan Trigger Timeout
- Default: 3 seconds
- 1.4.5 Power save mode
  - Set the Power save mode
  - Default: Enabled

#### 1.4.6 Save Timeout (SE965, SE4710)

- Set power save timeout.
- Default: 1 second

#### 1.4.7 Terminator

- Set the terminator text when transmitting the barcode.
- Default: None

#### 1.4.8 Transmit Barcode ID

- Set the Barcode ID Transmission.
- Default: Disabled

#### 1.4.9 Security Level

- Set the Security Level.
- Default: Level 1

#### 1.4.10 Scan Angle (SE965HP)

- Set the angle of the Scanner Beam.
- Default: 47

#### 1.4.11 Adaptive Scan (SE965HP)

- Set the focus of the Scanner Beam to Automatic change.
- Default: Disabled

#### 1.4.12 Picklist Mode (SE4710)

- Set the scanner to scan the barcode only indicated by the aimer.
- Default: Disabled

#### 1.4.13 Redundancy (SE4710)

- Set the Scan level to prevent from misreading.
- Default: Level 1

#### 1.4.14 Inverse 1D (SE4710, SE655)

- Set the scanner whether the color-reversed 1D barcode should be read or not.
- Default: Regular Only
- 1.4.15 Prefix / Suffix
  - Deleting Prefix, Suffix

#### 1.4.16 GS Replace

- Replace or remove the Group Separator.

#### 1.4.17 Length Limit

- Set the maximum length of the decoded data.
- Default: Infinite

#### 1.5 Duplicate

- Set to check if data is duplicated when scanning
- Duplicated data is not saved when the device is set to Enabled
- Default: Disabled

#### 2. Bluetooth

#### 2.1 Power

- Turn on / off the Bluetooth power of the device.
- Default: Enabled

#### 2.2 Wakeup Nulls

- You may transmit, or not transmit the Null data to wake up the module when the Bluetooth module of the Host is on Sleep.
- Default: Disabled

#### 2.3 Connect Alert

- Set the alert if the Bluetooth is disconnected while transmitting the barcode.
- Default: Disabled

#### 2.4 Data Format

- Set the format of the Barcode transmission data. Default is Packet Data.
- Barcode Only: Transmitting the barcode data only
- Packet Data: Transmitting the packet data of the barcode
- Barcode EOT: Transmitting the barcode data with EOT (ASCII code) to identify the end of the barcode.

#### 2.5 Handshake

- You may check if the packet data transmission was "Success" or "Fail" by setting the handshake function.
- Default: Disabled

#### 2.6 HID Settings

#### 2.6.1 Connect OS

- Choose the OS type to be connected with PM3 between Android and Windows.
- Default: Android

#### 2.6.2 HID Reconnect

- Set the function of reconnection on HID transmission mode.
- If there is HID connection record, and it is currently disconnected, you can set it to reconnection by using DOWN button. Refer to <u>Reconnecting HID</u> chapter.

#### 2.6.3 HID Keyboard

- Set the Keyboard input method of the connected device.
- Default: US

#### 2.6.4 HID Delay

- Set the time of HID text transmission to get help with stable transmission
  - Initial Delay: Set initial delay
  - Char. Delay: Set inter-character delay
  - CRLF Delay: Set CRLF delay

#### 2.6.5 HID Control Char

- You can transmit the values of ASCII (0x01 ~ 0x1F) which is not expressed by the keyboard.
- Default: Disabled

#### 2.6.6 HID Sync

- Setting the synchronization on the HID transmission mode
- 2.6.7 HID Non-Print
  - Set to transmit the non-printable (Hexadecimal value which cannot parse ASCII).

#### 3. Configuration

- 3.1 UI Settings
  - 3.1.1 Language
    - Set interface language (English, Korean, Chinese).
  - 3.1.2 Auto Exit Time
    - Setting the operation time of auto exit from the menu.
  - 3.1.3 Display Format
    - Setting the display format of the scan result and information.

- 3.2 USB Settings
  - 3.2.1 USB Mode
    - You can select the USB connection method. See <u>Using the USB memory in</u> <u>connection with PC</u>.
- 3.3 System Settings
  - 3.3.1 Sleep Timeout
  - 3.3.2 Date/Time
  - 3.3.3 Button Lock
  - 3.3.4 Menu Lock
  - 3.3.5 Power Save
  - 3.3.6 Factory Reset
  - 3.3.7 F/W Update
    - Updating is available when you enter the password.
       Admin password is required. Refer to <u>Firmware Update</u>.
- 4. Device Info
  - 4.1 F/W Version
  - 4.2 Memory Info
  - 4.3 Battery Info
  - 4.4 H/W Revision
  - 4.5 Serial Number
  - 4.6 Part Number
  - 4.7 Scanner Type
  - 4.8 Scanner S/N
  - 4.9 Scanner F/W
  - 4.10 BT MAC Addr.
  - 4.11 BT F/W Ver.

## 10. Initializing the Memory

To delete the data saved in storage:

- 1. Select **Reset Memory** in the main menu
- 2. Check the message of Erase All Data? and select Yes
- 3. Wait until deleting is completed

# **11. Using the USB Memory in Connection with PC**

When connecting with PC, you can select the serial type and disk type. Basic setting is serial type.

To use your device with disk type, set as follows.

- 1. Admin Menu-> Configuration -> USB Settings -> USB Mode -> USB Disk.
- 2. Check Flash Erase and Reset message and select Yes.
- 3. Wait until memory is completely deleted.
- 4. After deleting, your device is automatically reset and operates with USB memory from this moment.

# 12. Troubleshooting and Note

## 12.1 Firmware Update

When PM3 does not work as expected, check the firmware version of your PM3 in **Admin Menu** > **Device Info** > **F/W Version**.

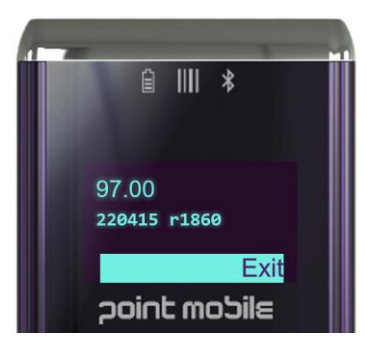

You can check the latest version and download the update package (Firmware file and update tool) from <u>Point Mobile Service Portal</u> > Download list > PM3+ Resources (FW) & Document.

If the firmware version is old, update the firmware as following steps

**NOTE:** Please contact to your distributor or Point Mobile sales team if you want to download firmware in Service Portal.

- 1. Extract the update tool (PM3+\_Main\_FW\_UpdateTool.zip) file you downloaded from Service Portal.
- 2. Execute FirmwareDownloaderSetup.msi and install following the install wizard.

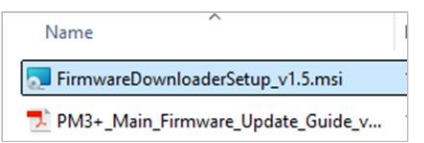

- 3. After installation, execute Firmware Downloader from desktop screen.
- 4. Connect PM3 with your PC using USB cable.
- 5. Check if the appropriate port number is displayed. And then, click **SELECT** to browse the firmware file (.bin file).

| onnected Port: | COM7   |        |
|----------------|--------|--------|
| IRMWARE IMAG   | E:     | SELECT |
| GO             | CANCEL | EXIT   |

6. Select the firmware file and click GO.

7. Wait until the process is done.

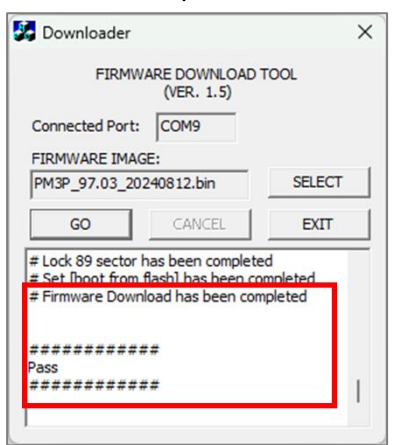

8. After updating the PM3, disconnect the USB cable from the PM3.

To boot the PM3 up to normal mode, press UP + DOWN + Scan button simultaneously.

## 12.2 Factory Reset

#### Hard Reset

The device is reset when pressing the SCAN, UP, and DOWN buttons at the same time.

#### **Factory Reset**

If the device operates abnormally even if you performed a hard reset, it may be because wrong value setting. Restore the device by factory reset.

 $\triangle$  **CAUTION:** After factory reset, all settings are initialized, and the saved barcode in the storage is deleted.

1. In the main menu, navigate to Admin Menu -> Configuration > Sys. Settings

| Pairing       | Barcode/Scan  | UI Settings   |
|---------------|---------------|---------------|
| Reset Memory  | <br>Bluetooth | USB Settings  |
| User Settings | Configuration | Sys. Settings |
| Admin Menu    | Device Info   | Device Info   |

2. Select Factory Reset

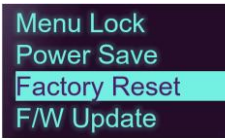

3. Select Yes to perform a factory reset and wait until completed.

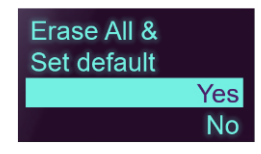

# 13. Safety Regulations

This section outlines the safety precautions associated with using PM3 Bluetooth scanner.

**NOTE:** PM3 Bluetooth scanners meet or exceed the requirements of all applicable standards organizations for safe operation. However, as with any electrical equipment, the best way to ensure safe operation is to read this manual carefully before performing any type of connection to the Bluetooth scanner and operate them according to the agency guidelines described in the manual.

## 13.1 Battery Safety

Follow the battery safety guidelines for safe usage, storage, and disposal of Li-ion batteries. Improper battery use may result in a fire, explosion, or other critical hazards.

#### **Battery Safety Guidelines**

- Use only Point Mobile approved batteries and charging accessories. Other batteries and chargers may damage the device or result in a fire, leakage, or other hazards.
- Do not expose the battery to excessive heat or cold.
- Do not use or store the battery in or near areas that might get very hot, such as in a parked vehicle, near a heat duct or close to other heat sources.
- Do not allow objects that may cause a short circuit, such as metal objects, corrosive substances, or liquids like water, to contact the battery.
- Do not disassemble, crush, bend, shred, press, or other actions that may damage or deform the battery.
- Do not use or replace the battery on the go or from a high location. Dropping may result in an explosion or fire.
- Do not put any labels, stickers, tags, etc. on the device or battery. Performance of the device or battery, such as sealing, drop, or tumble, could be affected.
- Close supervision is necessary when used near children to avoid the risk of injury.
- If battery leakage is observed, avoid any contact with the skin or eyes and properly dispose of the battery. If contact has been made, wash the affected area with water for 15 minutes and seek medical advice.
- If you notice any type of damage to the battery, such as swelling, dents, and leaks, stop using it immediately and contact Point Mobile.

#### **Battery Charging Guidelines**

- Charge the battery in a clean, cool, dry, and ventilated environment.
- Separate the charger from the battery as soon as possible when the battery is fully charged.
- Battery performance can degrade due to the stress of daily charging and discharging.
   Batteries typically need to be replaced after 300 to 500 charging cycles (full chargedischarge cycles) or when the battery capacity has been reduced to 70 ~ 80% of its original

capacity. The actual number of charging cycles varies based on usage patterns, temperature, age, and other factors.

#### Battery Storage / Disposal Guidelines

- Store the batteries in a clean, dry and ventilated environment within ambient temperature ranges of 20±5°C.
- For safety regulations, batteries are charged to below 20~30% of full capacity during production.
- When not using batteries for a long period, charge the battery for 30 minutes to 1 hour at least once every 6 months to prevent full discharge and keep the performance.
- Batteries should be stored separately when storing for long periods. Disconnect from any device, charger, or cradle.
- Dispose of used batteries promptly according to local disposal regulations.
- Do not dispose of the battery in fire. It may cause explosion.

**NOTE** The battery is consumable. Point Mobile provides a warranty for the battery for 12 months after purchase. If you suspect the battery swelling, change the battery immediately and contact Point Mobile.

## 13.2 General Safety Rules

#### CAUTION

Use only the components supplied by the manufacturer for the specific PM3 being used.

Do not attempt to disassemble the PM3 Bluetooth scanner, as it does not contain parts that can be repaired by the user. Any tampering will invalidate the warranty.

When replacing the battery or at the end of the operative life of the PM3 Bluetooth scanner, disposal must be performed in compliance with the laws in force in your country. Do not submerge the PM3 Bluetooth scanner in liquid products.

## 13.3 Power Supply

The power supply for this device has met applicable FCC/CE/CCC/UL /safety requirements. Please adhere to the following safety instructions per UL guidelines:

- FAILURE TO FOLLOW THE INSTRUCTIONS OUTLINED MAY LEAD TO SERIOUS PERSONAL INJURY AND POSSIBLE PROPERTY DAMAGE.
- IMPORTANT SAFETY INSTRUCTIONS SAVE THESE INSTRUCTIONS.

# 

• DANGER – TO REDUCE THE RISK OF FIRE OR ELECTRIC SHOCK, CAREFULLY FOLLOW

#### THESE INSTRUCTIONS.

Use only Point Mobile-approved power supply. Use of a non-Point Mobile-approved power supply may be dangerous and the warranty does not cover damage to the device caused by non-Point Mobile-approved power supply. The package includes international AC plugs. The AC plugs must be plugged in the power supply before the power supply itself is plugged on the wall outlet. The power supply is intended to be correctly oriented in a vertical or horizontal or floor mount position.

## 13.4 Laser Safety

# 

A Class 2 laser is safe because the blink reflex limits the exposure to no more than 0.25 seconds. It only applies to visible-light lasers (400–700 nm). Class-2 lasers are limited to 1mW continuous wave, or more if the emission time is less than 0.25 seconds or if the light is not spatially coherent. Although staring directly at the laser beam momentarily causes no known biological damage, avoid staring at the beam as one would with any very strong light source, such as the sun. Avoid that the laser beam hits the eye of an observer, even though reflective surfaces such as mirrors, etc.

The laser light is visible to the human eye and is emitted from the window indicated in the figure.

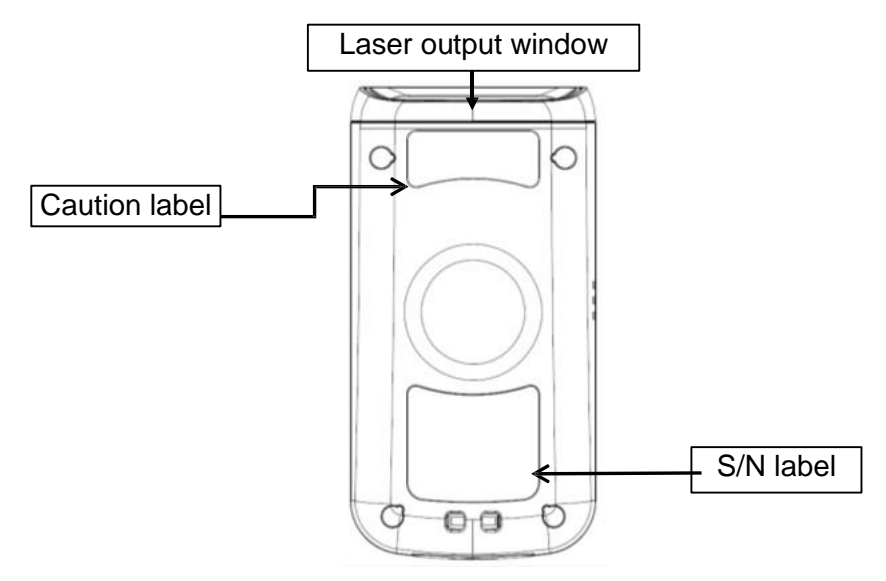

If the above laser light label is attached to your device, it indicates the product contains a laser engine or laser aimer that emits the laser light. The following information is provided to comply with the rules imposed by international authorities and refers to the correct use of PM3 Bluetooth scanner.

#### Laser Safety Statement

This product has been tested in accordance with and complies with CDRH 21 CFR 1040.10 and 1040.11 and IEC 450825-1 Ed 2 (2007) except for deviations pursuant to Laser Notice No 50, dated June 24, 2007. LASER LIGHT. DO NOT STARE INTO BEAM. CLASS 2 LASER PRODUCTS. 1 mW MAX OUTPUT: 650nm.

For installation, use and maintenance, it is not necessary to open the device.

WARNING: Do not attempt to open or otherwise service any components in the optics cavity. Opening or servicing any part of the optics cavity by unauthorized personnel may violate laser safety regulations. The optics system is a factory only repair item.

WARNING: Use of controls or adjustments or performance of procedures other than those specified herein may result in exposure to hazardous visible laser light.

WARNING: Use of optical systems with the scanner will increase eye hazard. Optical instruments include binoculars, microscopes, eye glasses and magnifying glasses.

## 13.5 LED Safety

The LED output on this device has met IEC62471 LED safety and certified to be under the limits of a CLASS 1 LED product.

## 13.6 CB Scheme

This device complies with CB Scheme IEC 60950-1

## 13.7 Radio Compliance

PM3 RF terminals are in conformity with all essential requirements of the R&TTE Directive

(1999/5/EC). This device is marked with product requirements specified in the R&TTE Directive, 1999/5/EC. The device is intended for use throughout the European Community; PAN European Frequency Range: 2.402 ~ 2.480 GHz.

Restrictions for use in France are as follows:

- Indoor use: maximum power (EIRP\*) of 100 mW for the entire 2.400 ~ 2.4835 GHz
- Outdoor use: Maximum power (EIRP\*) of 100 mW for the 2.400 ~ 2.454 GHz band and maximum power (EIRP\*) of 10 mW for the 2.454 ~ 2.483 GHz band.

**CE** The CE mark on the device indicates that the system has been tested to and confirm with the provisions noted within the 2004/108/EC Electromagnetic Compatibility Directive and the 2006/95/EC Low Voltage Directive, 1999/5/EC (R&TTE), and 2011/65/EU (RoHS). Point Mobile shall not be responsible for use of our product with equipment (i.e., power supplies, personal computers, etc.) that is not CE marked and does not comply with the Low Voltage Directive.

## 13.8 WEEE Compliance

Information for the user in accordance with the European Commission Directive 2012/19/EU of the European Parliament and of the Council of 4 July 2012 on Waste Electrical and Electronic Equipment (WEEE)

This product has required the extraction and use of natural resources for its production. It may contain hazardous substances that could impact health and the environment, if not properly disposed. In order to avoid the dissemination of those substances in our environment and diminish the pressure on the natural resources, we encourage you to reuse, recycle and recover the product. If the product is disposed according to the Directive, it will avoid potentially negative consequences to the environment and human health which otherwise could be caused by incorrect disposal.

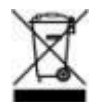

The product marked with crossed out wheeled bin must be disposed separately from municipal waste.

For more detailed information about disposal, reuse, and recycle system, contact your local or regional waste administration.

## 13.9 Canadian Compliance

This device complies with Industry Canada license-exempt RSS standard(s). Operation is subject to the following two conditions:

(1) this device may not cause interference, and (2) this device must accept any interference, including interference that may cause undesired operation of the device.